# Installation de Docker sur Ubuntu

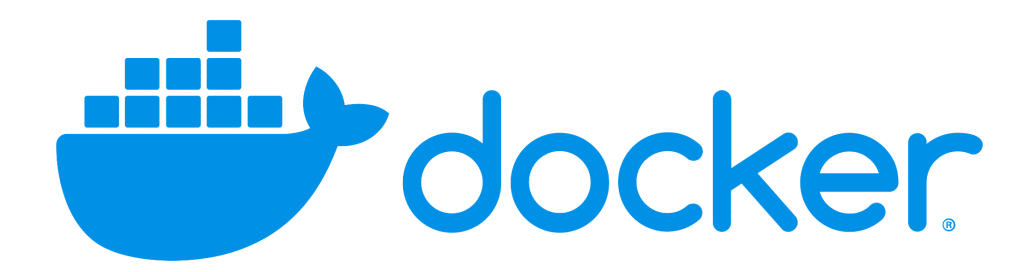

## Sommaire

| Installation de Docker sur Ubuntu     | 1  |
|---------------------------------------|----|
| Contexte                              | 3  |
| 1) Installation de docker Desktop     | 4  |
| 2) Installation de Visual Studio Code | 11 |
| 3) Test                               | 13 |

Contexte

C'est quoi Docker et à quoi sert-il ?

Docker est tout simplement une plateforme qui permet de créer, déployer et exécuter des applications dans des conteneurs. Un conteneur est une unité logicielle qui regroupe tout ce dont une application a besoin pour fonctionner, y compris le code, les bibliothèques et les dépendances de manière isolée du système d'exploitation.

#### 1) Installation de docker Desktop

sudo apt update

-

Dans un premier temps, il faut mettre à jour le système avec les deux commandes suivantes :

- sudo apt upgrade
nlamgUburtu-Client-BT52:-\$ sudo apt update [sudo] password for nolann: Htt:1 http://fr.archive.ubuntu.com/ubuntu jammy-security InRelease Htt:3 http://fr.archive.ubuntu.com/ubuntu jammy-updates InRelease Htt:4 http://fr.archive.ubuntu.com/ubuntu jammy-backports InRelease Htt:4 http://fr.archive.ubuntu.com/ubuntu jammy-backports InRelease Reading package lists... Done Building dependency tree... Done Reading state information... Done S26 packages can be upgraded. Run 'apt list --upgradable' to see them. nolamngUburtu-Client-BT52:-\$ sudo apt upgrade Reading state information... Done Calculating upgrade... Done Building dependency tree... Done Reading state information... Done Calculating upgrade... Done The following packages were automatically installed and are no longer required: libflashromi libftd1:2 liblivni3 Use 'sudo apt autoremove' to remove them. The following packages will be installed: firefox liblivni5 ubuntu-pro-client ubuntu-pro-client-libn The following packages suil be upgraded: accountsservice alsa-uc-conf amd64-microcode apparmor apport apport-gtk apt apt-utils avahi-autorpd avahi-daemon avahi-utils base-files bash bindy-dnsutils bindy-host bindy-libs bluze Divez-dups bluze-obexd bsdextrautils bubblewrap busybox-intiramfs busybox-static caccentificates coreutils cplo cups cups-browsed cups-sole cups-client cups-filters-core-drivers cups-daemon cups-filters cups-filters-core-drivers cups-typ-utils cups-pdpc cups-server-common dbus dbu-suser-session distro-info distro-info-data dnidecode dnsetup dns-root-data dnsmasq-base dpkg espeak-ng-data evince evince-common dbus dbu-suser-session distro-info-distro-info-data dnidecode dnsetup dns-root-data dnsmasq-base dpkg espeak-ng-data evince evince-common evolution-data-server evolution-data-server common fiss file firmware-sof-signed fonts-noto-color-emoji fonts-opensymbol fprintd fwupd gf dm3 gbotscript fjonts-noto-color-emoji fonts-opensymbol fprintd fwupd gf uf-2-gdkpixbuf-2.0 gfri.2-gdm-1.0 gfri.2-gavascriptcoregtk-4.0</p

Une fois les mises à jour effectuées, on va passer à l'installation de docker desktop. En premier, il faut installer l'environnement "**gnome**" terminal avec la commande "**sudo apt install gnome-terminal** ".

nolann@Ubuntu-Client-BTS2:~\$ sudo apt install gnome-terminal Reading package lists... Done Building dependency tree... Done Reading state information... Done gnome-terminal is already the newest version (3.44.0-1ubuntu1). gnome-terminal set to manually installed. The following packages were automatically installed and are no longer required: libflashrom1 libftdi1-2 libllvm13 Use 'sudo apt autoremove' to remove them. 0 upgraded, 0 newly installed, 0 to remove and 3 not upgraded. nolann@Ubuntu-Client-BTS2:~\$ Ensuite, il faut configurer le dépôt de paquets de Docker. Sur leur site, on pourra directement trouver la documentation pour <u>installer Docker sur Ubuntu</u>. Avec les commandes suivantes :

```
# Add Docker's official GPG key:
sudo apt-get update
sudo apt-get install ca-certificates curl
sudo install -m 0755 -d /etc/apt/keyrings
sudo curl -fsSL https://download.docker.com/linux/ubuntu/gpg -o
/etc/apt/keyrings/docker.asc
sudo chmod a+r /etc/apt/keyrings/docker.asc
```

```
# Add the repository to Apt sources:
echo \
  "deb [arch=$(dpkg --print-architecture)
signed-by=/etc/apt/keyrings/docker.asc]
https://download.docker.com/linux/ubuntu \
  $(. /etc/os-release && echo
  "${UBUNTU_CODENAME:-$VERSION_CODENAME}") stable" | \
  sudo tee /etc/apt/sources.list.d/docker.list > /dev/null
sudo apt-get update
```

On pourra par la suite configurer le dépôt de paquets de Docker.

```
NlangUbuntu-client=BT52:-$ # Add Docker's official GPG key:
sudo apt-get update
sudo install -m 0755 -d /etc/apt/keyrings
sudo cinstall -m 0755 -d /etc/apt/keyrings/docker.com/linux/ubuntu/gpg -o /etc/apt/keyrings/docker.asc
sudo chmod a+r /etc/apt/keyrings/docker.asc
# Add the repository to Apt sources:
echo \
"deb [arch=$(dpkg --print-architecture) signed-by=/etc/apt/keyrings/docker.asc] https://download.docker.com/linux/ubuntu \
$(. /etc/os-release && echo "$(UBUNTU_CODENAME:-SVERSION_CODENAME)") stable" | \
sudo apt-get update
Htt: http://sources.list.d/docker.list > /dev/null
sudo apt-get update
Htt: http://fr.archive.ubuntu.com/ubuntu jammy-security InRelease
Htt: http://fr.archive.ubuntu.com/ubuntu jammy-backports InRelease
Htt: http://fr.archive.ubuntu.com/ubuntu jammy-backports InRelease
Reading package lists... Done
Reading package lists... Done
Building dependency tree... Done
Building dependency tree... Done
Building dependency tree... Done
Building dependency tree... Done
Building dependency tree... Done
Building dependency tree... Done
Building dependency tree... Done
Building dependency tree... Done
Building betages were automatically installed and are no longer required:
libflashroni libftdi-2 libllym13
Use 'sudo apt autoremove' to remove them.
The following packages were automatically installed and are no longer required:
libflashroni libftdi-2 libllym13
Use 'sudo apt autoremove' to remove them.
The following NEW packages will be installed:
curl
0 upgraded, i newly installed, 0 to remove and 3 not upgraded.
Need to get 194 kB of archives.
After this operation, 455 kB of additional disk space will be used.
Do you want to continue? [Y/n] y
Get:1 http://fr.archive.ubuntu.com/ubuntu jammy-updates/nain amd64 curl amd64 7.81.0-1ubuntu1.20 [194 kB]
```

Maintenant, il faut installer le paquet de Docker.

Pour cela, il faut se rendre sur la documentation <u>Docker</u> et cliquer sur "**DEB package**"

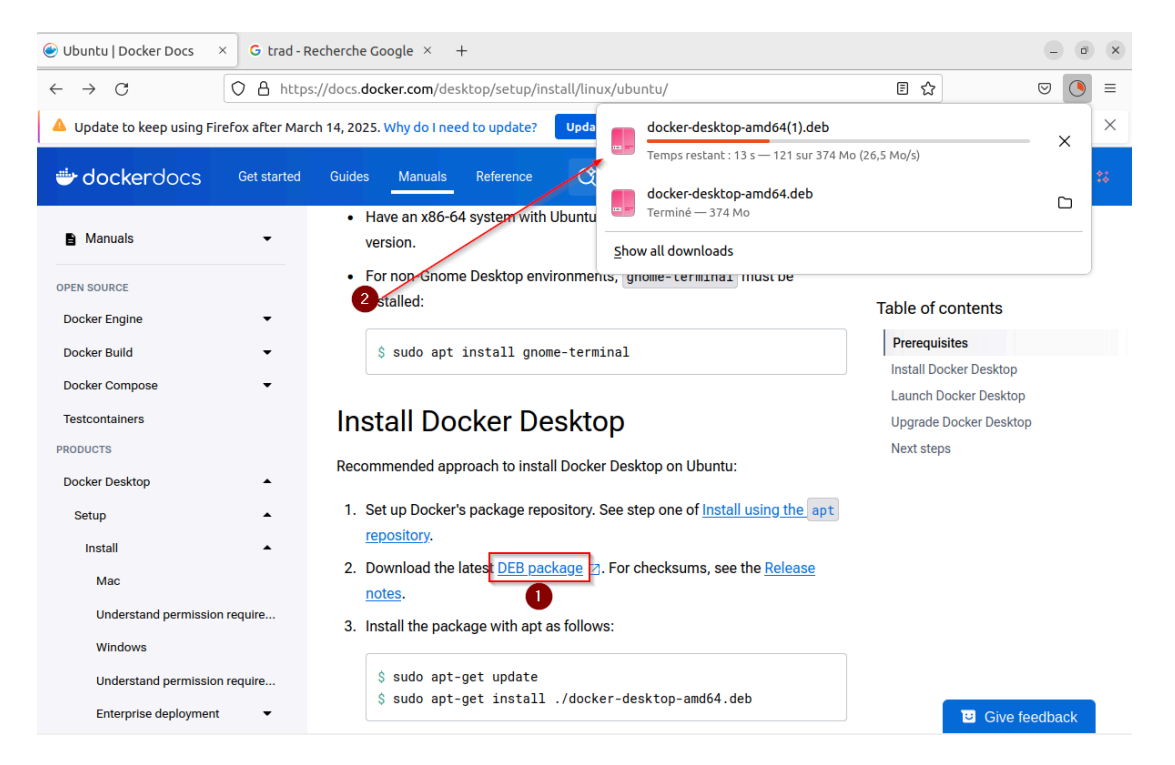

Maintenant que le paquet est téléchargé, on va se rendre dans le dossier du paquet avec la commande "cd Downloads/" et on va exécuter la commande "ls" pour vérifier que le fichier est bien là.

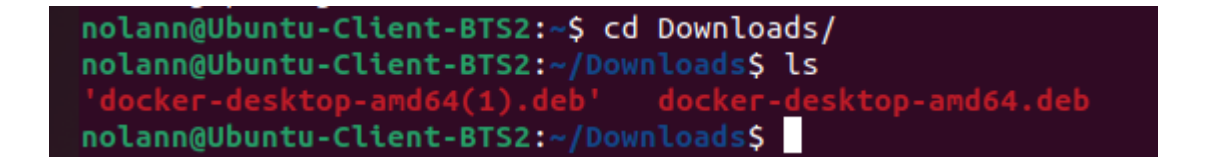

Ensuite, on va utiliser la commande "**sudo apt-get update**" pour mettre à jour tous les paquets.

```
nolann@Ubuntu-Client-BTS2:~/Downloads$ sudo apt-get update
Hit:1 http://fr.archive.ubuntu.com/ubuntu jammy InRelease
Hit:2 http://fr.archive.ubuntu.com/ubuntu jammy-updates InRelease
Hit:3 http://fr.archive.ubuntu.com/ubuntu jammy-backports InRelease
Hit:4 http://security.ubuntu.com/ubuntu jammy-security InRelease
Hit:5 https://download.docker.com/linux/ubuntu jammy InRelease
Reading package lists... Done
nolann@Ubuntu-Client-BTS2:~/Downloads$
```

Pour finir, on va utiliser la commande "sudo apt-get install ./docker-desktop-amd64.deb"

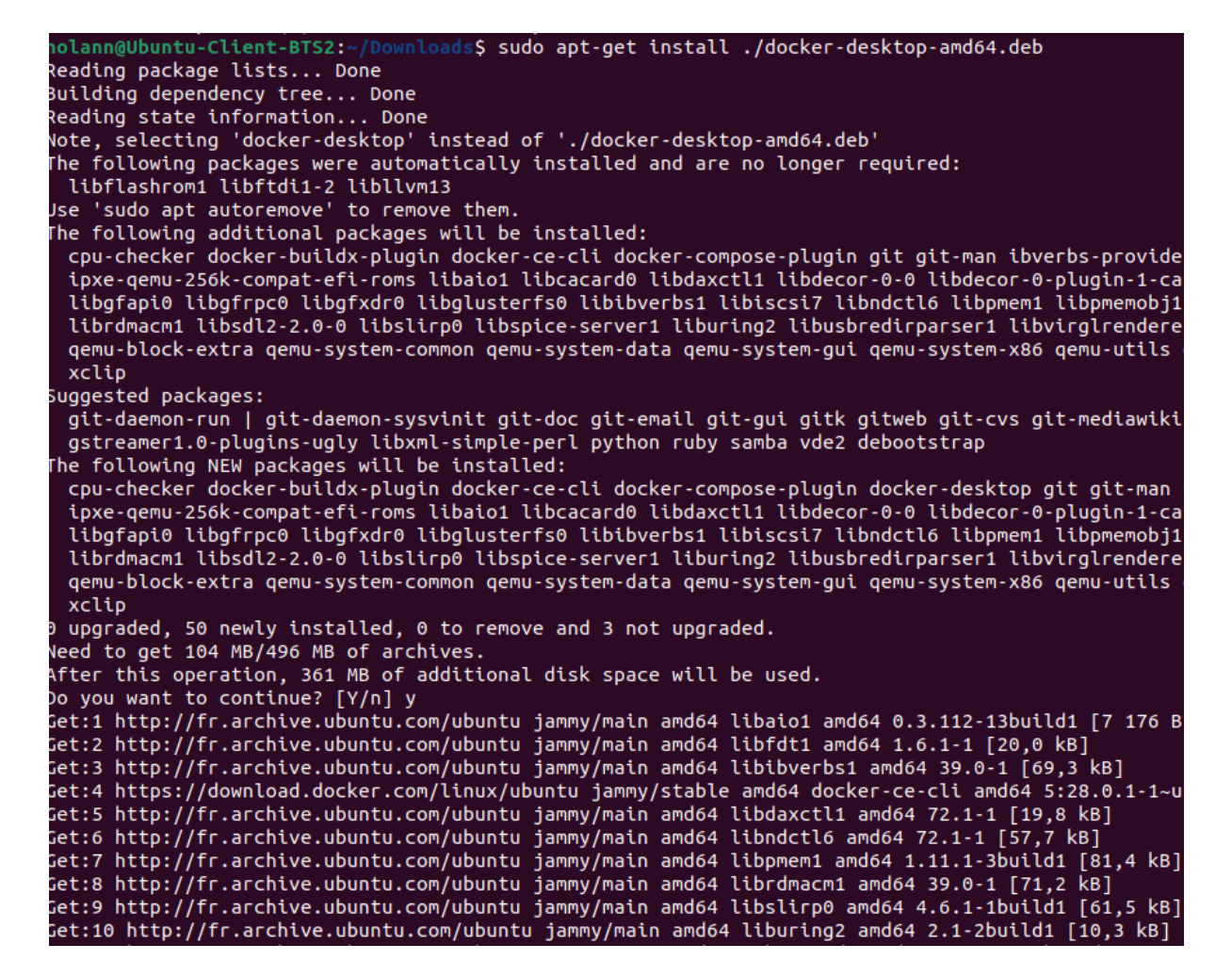

Maintenant, il faut attendre que le téléchargement soit terminé. Ensuite, on peut démarrer Docker depuis le bureau.

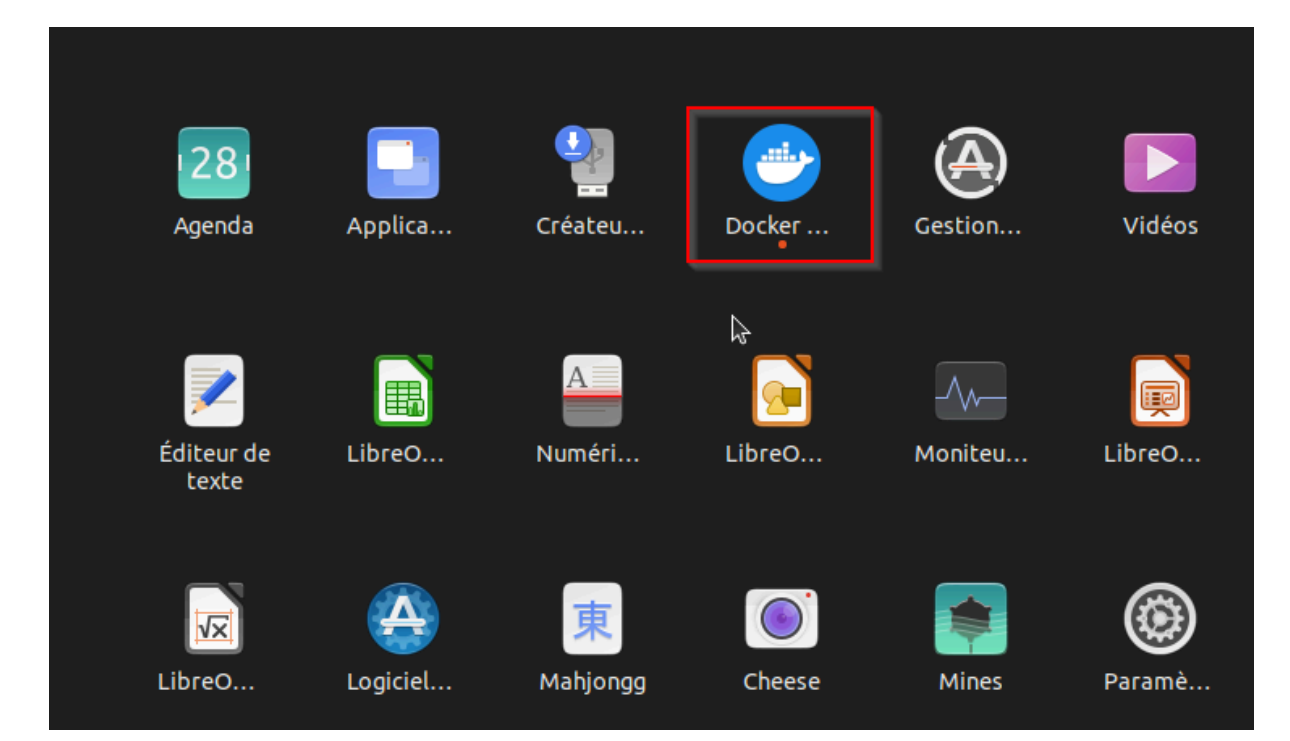

On peut voir que j'ai un problème de virtualisation.

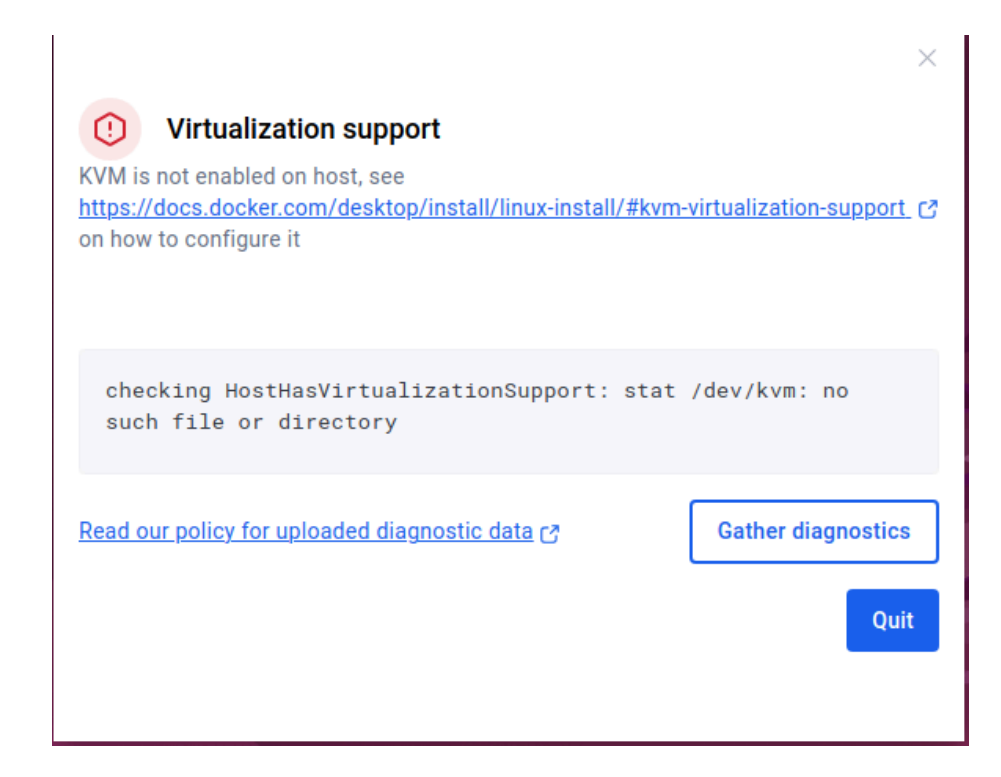

Pour corriger cette erreur, il faut ouvrir un explorateur de fichiers (sur votre poste), aller dans "**Ce PC** - **Disque Local** - **Programmes** - **Oracle** - **VirtualBox**". Dans la barre d'adresse, tapez "**cmd**" pour ouvrir l'invite de commande.

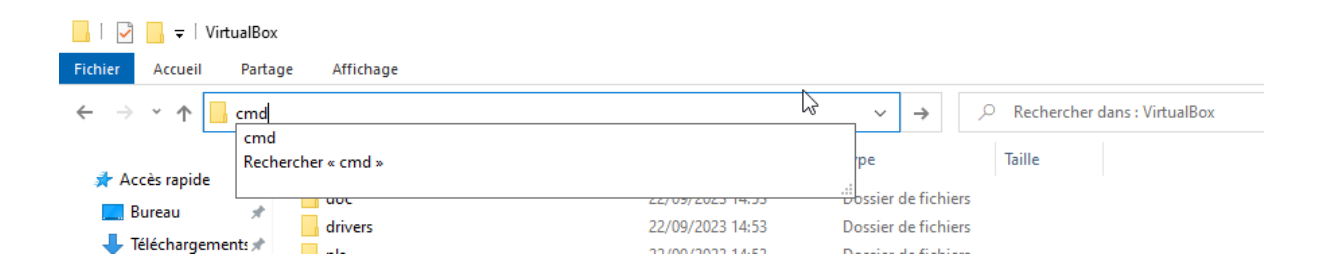

Dans l'invite de commande (cmd), tapez la commande "VBoxManage modifyvm "Client\_Ubuntu\_BTS2" --nested-hw-virt on"

Avant d'exécuter la commande, veuillez éteindre votre machine virtuelle.

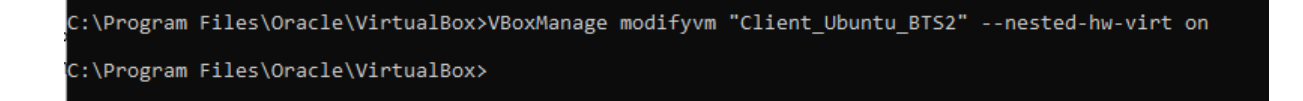

Une fois que la commande a été effectuée, démarrez votre machine virtuelle puis lancez Docker.

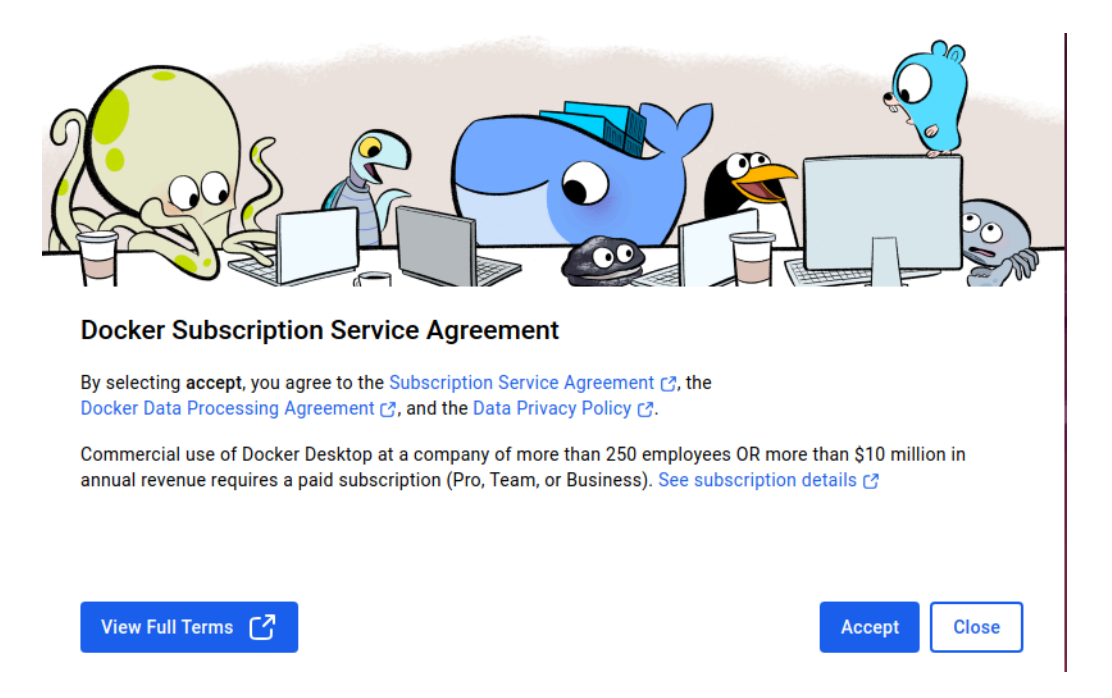

Cliquez sur le bouton "Accept".

Ensuite, ne vous connectez pas et ne créez pas de compte. À droite, il y a un petit bouton "**Skip**".

| Welcome to Docker                                                               | <u>Skip</u> |
|---------------------------------------------------------------------------------|-------------|
| Work Personal                                                                   |             |
| Using Docker for work?<br>We recommend signing in with your work email address. |             |
| You must initialize pass before signing in to Docker Desktop.<br>Learn more 🕜   |             |
| Work email address                                                              |             |
| Continue                                                                        |             |
| Or                                                                              |             |
| G Create an account 🖐                                                           |             |

Voici l'interface de Docker Desktop.

|                                                                                                    | Q Search                                                                       | Ctrl+K                       | ? 🗳                                                               | <del>(</del> )   | Sign in          |             | ٥         |        |
|----------------------------------------------------------------------------------------------------|--------------------------------------------------------------------------------|------------------------------|-------------------------------------------------------------------|------------------|------------------|-------------|-----------|--------|
| O Sign in to use additional feature:                                                                                                    | s enabled by your organization.                                                |                              |                                                                   |                  |                  |             |           | ×      |
| Images         Images         Image | Containers Give feedback C<br>View all your running containers and application | s. Learn more C <sup>*</sup> | show up<br>ment for your                                          | here<br>r code   |                  |             |           |        |
|                                                                                                    | What is a container?       5 mins                                              | View more in the Learnin     | NOIT node<br>M mkdir -p<br>ywrDIN /app<br>ywr packaj<br>ng center | How do<br>6 mins | l run a containe | ir?         |           |        |
| ➡ Engine running    :                                                                                                    | RAM 0.50 GB CPU 0.00% Disk: 1.00 GB used (limit 1006.                          | 85 GB)                       |                                                                   |                  | >_ Terminal      | (i) New ver | sion avai | ilable |

### 2) Installation de Visual Studio Code

Pour pouvoir installer Visual Studio Code, allez sur le site de Visual Studio Code et téléchargez le fichier .deb .

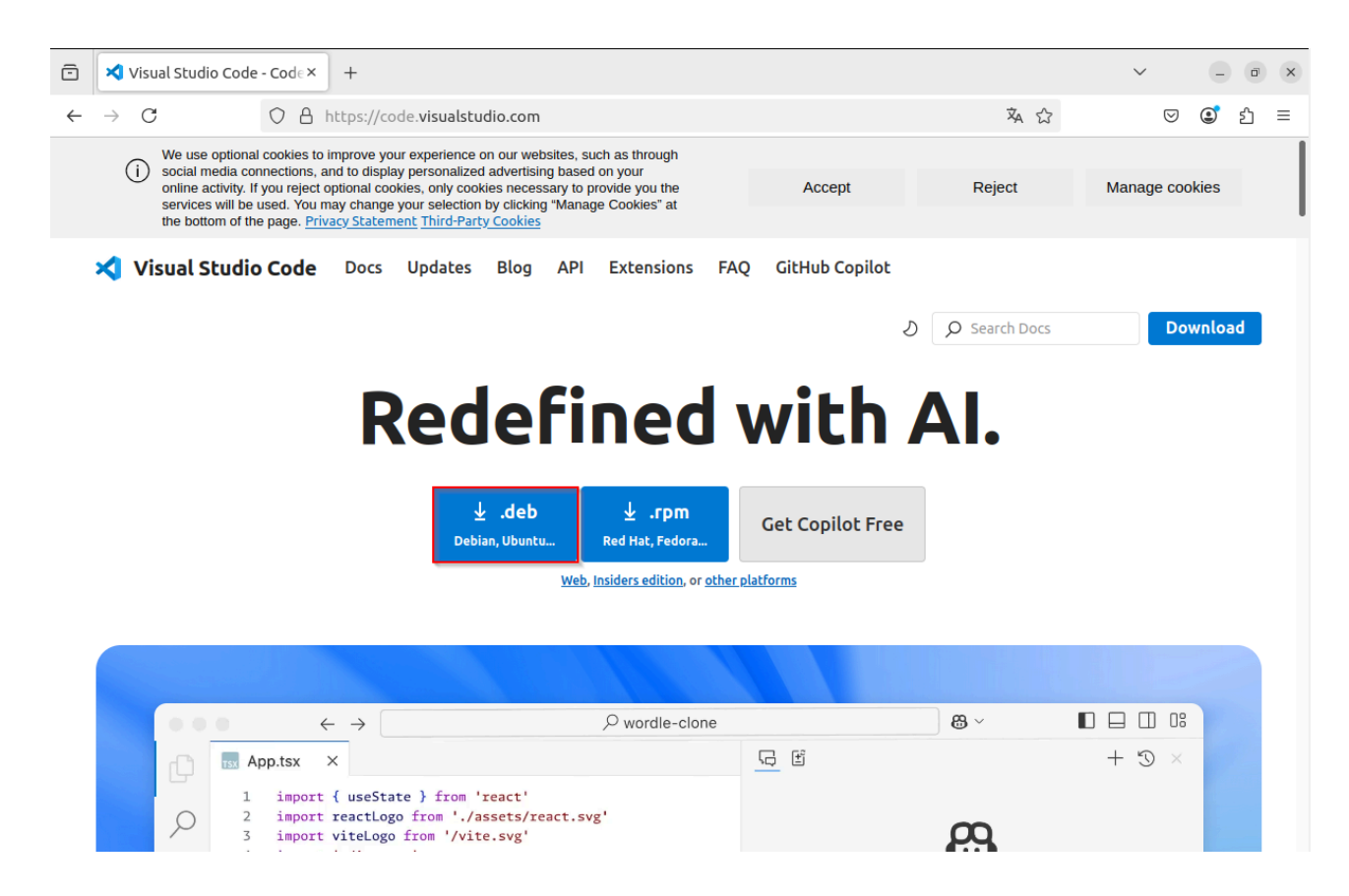

Ensuite, une fois le fichier téléchargé, ouvrez un terminal et tapez "cd Downloads/" et exécutez la commande "sudo apt-get install ./code\_1.98.1-1741624510\_amd.deb"

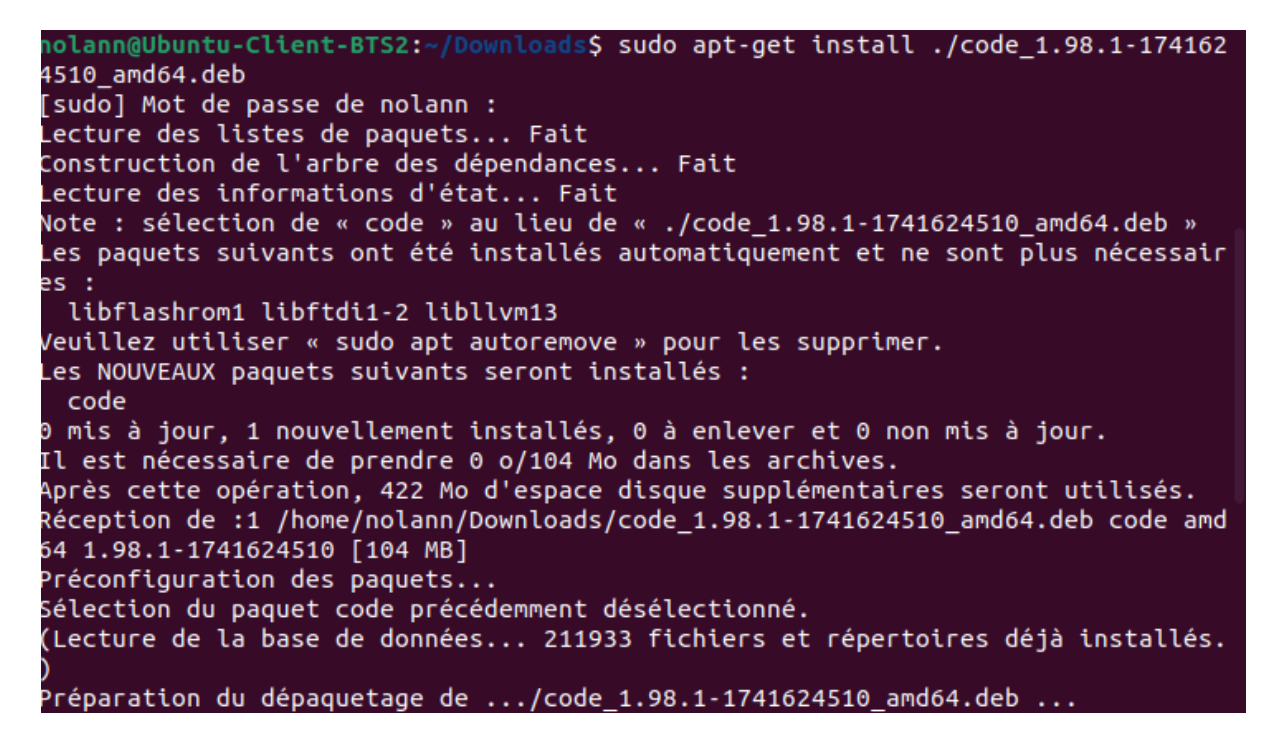

Une fois que l'installation est finie, vous pouvez lancer Visual Studio Code.

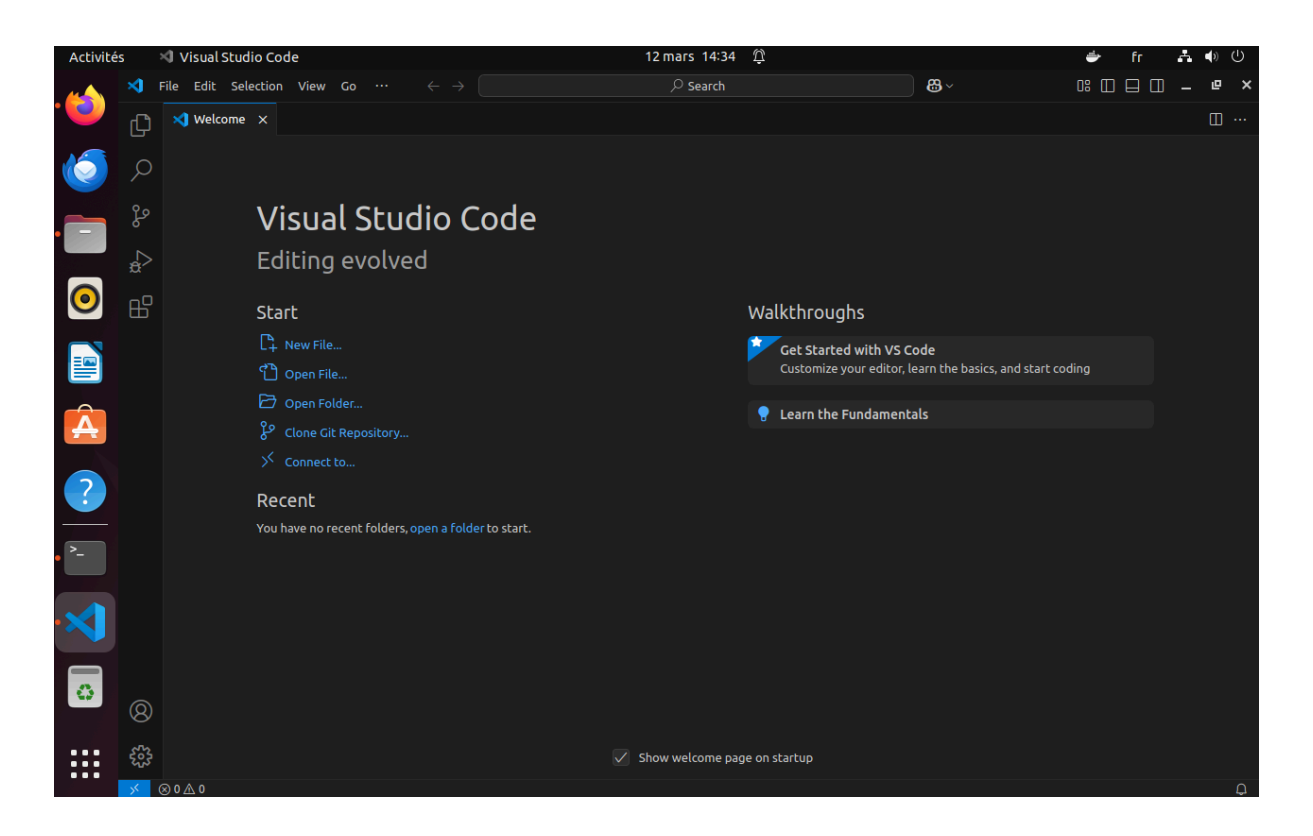

Maintenant que Visual Studio Code fonctionne, on va installer l'extension docker. Dans le menu de gauche, cliquez sur "Extensions", recherchez "Docker" puis installez.

| 5     | 🗐 Visual S        | Studio Code                                                                                                    |             | 12 mar                                                                                                    | s 16:21 🛱                                                                                                    |                                                                                                    | 🖆 fr                                                                                                    | Å        | (پ | Ģ |
|-------|-------------------|----------------------------------------------------------------------------------------------------|-------------|----------------------------------------------------------------------------------------------------|----------------------------------------------------------------------------------------------------|----------------------------------------------------------------------------------------------------|----------------------------------------------------------------------------------------------------|----------|----|---|
| ∢     | File Edit         | Selection View Go $\cdots$ $\leftarrow$                                                                                                    |             |                                                                                                    | Search                                                                                                    | <b>8</b> ~                                                                                                    | 0: 🛛 🗆                                                                                                    | □ -      | Ø  | × |
| Ð     | EXTENSI           | ONS: MARKETPLACE 👌 …                                                                                                    | 🗙 Welcome   | 🗄 Extension: Docker                                                                                                    |                                                                                                    |                                                                                                    |                                                                                                    |          | Ш  |   |
| 日     | EXTENSI<br>docker | ONS: MARKETPLACE     O     ONS: MARKETPLACE     O     O | 2<br>3<br>3 | Extension: Docker  Extension: Docker  DetAils FEATURES  DetAils FEATURES  DetAils F | X  Docker  Microsoft  microsoft  and microsoft.com  Auto Update  Microsoft  Auto Update  Auto Update  Auto U | 1,856,357<br>tebug containerized appli<br>tebug containerized appli<br>nstalls d3M<br>s one-click<br>Versi<br>Last<br>Relea<br>te<br>atua<br>Linte | r (99)<br>cations.<br>cations.<br>cation | rscode - |    |   |
| Ø     | <b></b>           | SmarterCode Docker Tools Zim Install                                                                                                    |             | Co Program.cs     Co Startup.cs     A web1.csproj                                                                                                    | 20 UNTRYPOINT ("dotact", "webl.dl(")<br>21                                                                                                    | Reso                                                                                                    | ources                                                                                                    |          |    |   |
| -<br> | <b>*</b>          | vscode-docker-syntax     Triangle for Dockerfiles.       Syntax highlighting for Dockerfiles.     Install                                                                                                    |             |                                                                                                    |                                                                                                    | Marka<br>Issues<br>Report                                                                                                    | etplace<br>s<br>sitory                                                                                                    |          |    | 0 |
| × 1   | ×) 0 /\ 0         |                                                                                                    |             |                                                                                                    |                                                                                                    |                                                                                                    |                                                                                                    |          |    |   |

#### 3) Test

Par la suite, il faudra installer "**Nginx**". Nginx est un serveur web mais pour l'instant, il nous servira à voir si notre conteneur démarre.

Pour l'installer, ouvrez Docker, allez dans "**Docker Hub**", tapez "**Nginx**" et cliquez sur "**pull**".

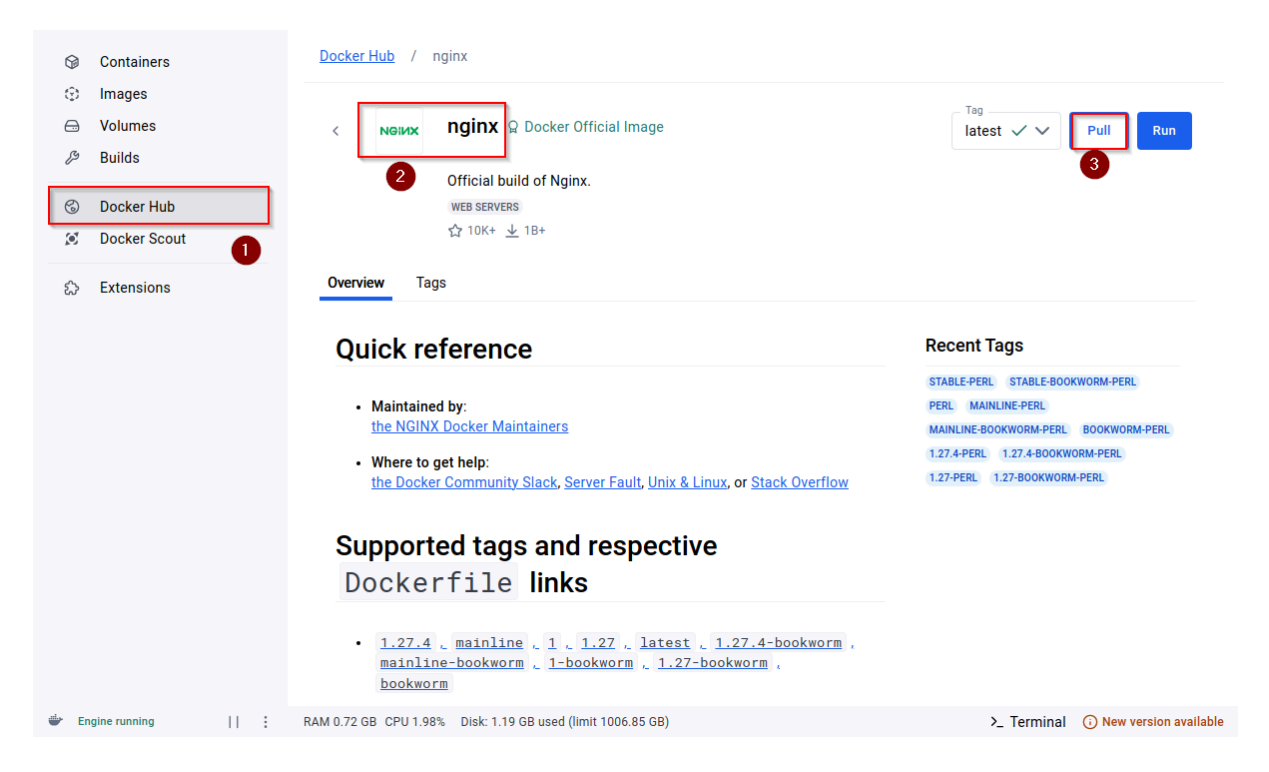

Quand l'installation s'est terminée, allez dans "**Images**" du menu à gauche, et cliquez sur l'icône en forme de triangle (Run).

|     | Containers<br>Images<br>Volumes |   |   | View and ma                                              | <u>Give feedba</u><br>nage your<br>ub reposite | ack &<br>local and Doc       | ker Hub images. <u>Le</u> | arn more C  |                      |        |               |                          |
|-----|---------------------------------|---|---|----------------------------------------------------------|------------------------------------------------|------------------------------|---------------------------|-------------|----------------------|--------|---------------|--------------------------|
| 6)  | Docker Hub<br>Docker Scout      |   |   | 191.99 MB /                                              | 0 Bytes in t                                   | use 1 images                 |                           |             |                      |        | Last refre    | sh: 2 hours ago 🏷        |
| ప   | Extensions                      |   |   | Q Searc                                                  | h                                              |                              | = □                       |             |                      |        |               |                          |
|     |                                 |   |   |                                                          | Name                                           |                              | Tag                       | Image ID    | Creat                | ed     | Size          | Actions                  |
|     |                                 |   |   |                                                          | nginx                                          |                              | latest                    | b52e0b094bc | 0 1 mor              | th ago | 191.99 MB     | ▷ : ⊡                    |
|     |                                 |   |   |                                                          |                                                |                              |                           |             |                      |        |               | Showing 1 item           |
|     |                                 |   |   | Walkthrou                                                | ghs                                            |                              |                           |             |                      |        |               | ×                        |
|     |                                 |   |   | 1 FROM node<br>2 RUN mkdir<br>3 WORKDIR /<br>4 COPY pack | app<br>al 6                                    | <b>ow do I run</b> a<br>mins | a container?              |             | ocker<br>hub-image ) | Run Do | cker Hub imaç | les                      |
| ÷ 6 | ingine running                  | П | : | RAM 0.74 GB CP                                           | U 0.00% D                                      | iisk: 1.19 GB use            | ed (limit 1006.85 GB)     |             |                      |        | >_ Termin     | al 🕠 New version availab |

Ensuite, il faudra configurer le conteneur. Comme c'est un test, je vais le nommer **"Test**" et définir le port **"80**".

| optional oottingo            |                    |                | ^       |
|------------------------------|--------------------|----------------|---------|
| Container name<br>Test       |                    |                |         |
| A random name is generated   | if you do not prov | vide one.      |         |
| Ports                        |                    |                |         |
| Enter "0" to assign randomly | generated host po  | orts.          |         |
| 80                           |                    |                | :80/tcp |
| Volumes                      |                    |                |         |
| Host path                    |                    | Container path | +       |
| Environment variables        |                    |                |         |
|                              |                    |                |         |

Une fois que le conteneur est configuré, normalement il démarrera automatiquement et dans la catégorie "**Logs**", on pourra voir s'il y a eu des erreurs au démarrage ou non .

|     | Containers   | <u>Containers</u> / Test                                                                                                    |              |
|-----|--------------|----------------------------------------------------------------------------------------------------|--------------|
| Φ   | Images       | Test                                                                                                    |              |
|     | Volumes      | Test                                                                                                    |              |
|     | Volumes      | A Construction of the second second secon | 匝            |
| פיצ | Builds       | 80:80 C                                                                                                    |              |
| 6   | Docker Hub   | Logs Inspect Bind mounts Exec Files Stats                                                                                                    |              |
| (0) | Docker Scout | 2025-03-12 15:52:40 /docker-entrypoint.sh: /docker-entrypoint.d/ is not empty, will attempt to perform configuration                                                                                                    | $\bigcirc$   |
|     |              | 2025-03-12 15:52:40 /docker-entrypoint.sh: Looking for shell scripts in /docker-entrypoint.d/                                                                                                    | Q            |
| ~   | <b>F</b> ( ) | 2025-03-12 15:52:40 /docker-entrypoint.sh: Launching /docker-entrypoint.d/10-listen-on-ipv6-by-default.sh                                                                                                    | 60           |
| చ   | Extensions   | 2025-03-12 15:52:41 10-Listen-on-tpv6-by-default.sh: uno: Getting the checksum of /etc/ngunx/cont.d/default.cont                                                                                                    | U'           |
|     |              | 2025-05-12 15:52:41 Jo-CLSCEN-on-tpVo-09-default.sn: Unio: Enabled CLSCEN on IPVo Uni/eCC/ngCnX/con.d/default.com                                                                                                    | 6            |
|     |              | 2025-03-12 15:52:41 /docker-entrypoint.sh: Solicity /docker-entrypoint.d/20-envsubst-on-templates.sh                                                                                                    | U            |
|     |              | 2025-03-12 15:52:41 /docker-entrypoint.sh: Launching /docker-entrypoint.d/30-tune-worker-processes.sh                                                                                                    | 101          |
|     |              | 2025-03-12 15:52:41 /docker-entrypoint.sh: Configuration complete; ready for start up                                                                                                    | 0            |
|     |              | 2025-03-12 15:52:41 2025/03/12 14:52:41 [notice] 1#1: using the "epoll" event method                                                                                                    |              |
|     |              | 2025-03-12 15:52:41 2025/03/12 14:52:41 [notice] 1#1: nginx/1.27.4                                                                                                    |              |
|     |              | 2025-03-12 15:52:41 2025/03/12 14:52:41 [notice] 1#1: built by gcc 12.2.0 (Debian 12.2.0-14)                                                                                                    |              |
|     |              | 2025-03-12 15:52:41 2025/03/12 14:52:41 [notice] 1#1: 05: Linux 6.12.5-Linuxkit                                                                                                    |              |
|     |              | 2023-03-12 15:52:41 2025/03/12 14:52:41 [NOTCE] 1#1: get/ UNUL(KLIMI_NVFLLE): 10485/0:10485/0                                                                                                    |              |
|     |              | 2025-03-12 15:2:41 2025/03/12 14:2:41 [Intel:e] 141: start worker process 29                                                                                                    |              |
|     |              |                                                                                                    |              |
|     |              |                                                                                                    |              |
|     |              |                                                                                                    |              |
|     |              |                                                                                                    |              |
|     |              |                                                                                                    |              |
|     |              |                                                                                                    |              |
|     |              |                                                                                                    |              |
|     |              |                                                                                                    |              |
|     |              |                                                                                                    | $\mathbf{v}$ |